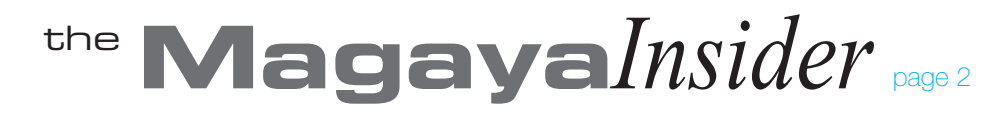

## **Batch Printing**

previous

#### Printing Enhancements - Print Multiple Transactions

As you know, you can print documents and labels from the "Print" button on the top toolbar of your Magaya Explorer interface.

The printing function has been enhanced in Magaya software version 9.3 to make printing multiple documents easier and faster. Key enhancements are:

- You can now select a printer per document. Also the system will print faster; if you send documents to two printers and one of those printers is busy, the system will begin printing on whichever printer is available first.
- Documents will be printed in a single print job for each printer so they don't get mixed with other documents.
- When printing Master shipments, you will be able to select and print several documents from House shipments. You can also print several documents of one or more Houses in a consolidation, and print many templates of a group of transactions.

Let's first look at printing a batch of transactions from a list: Go to the list you want, select the items (by holding down the Shift key) and click the arrow on the side of the Print button to select "Print Batch." (You can also right-click on the selected transactions and choose "Print Batch.")

| 🕡 Arriving                                                                                         | PU-56                                     | 10/28/2013                                                           |              |                                                        |                                                                                                 |
|----------------------------------------------------------------------------------------------------|-------------------------------------------|----------------------------------------------------------------------|--------------|--------------------------------------------------------|-------------------------------------------------------------------------------------------------|
| 🥡 In Process                                                                                       | PU-55                                     | 10/21/2013                                                           | ABC Sporting | Goods Inc.                                             | ABC Sporting Go                                                                                 |
| 🥡 In Process                                                                                       | PU-54                                     | 07/15/2013                                                           | Miami Automo | tive Suppliers                                         | Santos Auto Plan                                                                                |
| 🕡 Arriving                                                                                         | PU-53                                     | Reports                                                              | •            | ery                                                    | Art Basel Gallery                                                                               |
| Arriving                                                                                           | PU-52                                     | Transaction Listing                                                  |              | зıy                                                    | Bill's Storage Unit                                                                             |
| 🕡 Arriving                                                                                         | PU-51                                     | Go to document                                                       |              | Customer                                               | Miami Test Custor                                                                               |
| Arriving                                                                                           | PU-50                                     | Attachments                                                          |              | ery                                                    | Biscayne Bike Sh                                                                                |
|                                                                                                    |                                           |                                                                      |              |                                                        | <u> </u>                                                                                        |
| 🗊 On Hand                                                                                          | PU-49                                     | Create Warehouse                                                     | Receipt      | en Shop                                                | Miami Distribution                                                                              |
| 🕡 On Hand<br>🕡 Empty                                                                               | PU-49<br>PU-48                            | Create Warehouse<br>Print Batch                                      | Receipt      | en Shop<br>ture Co.                                    | Miami Distribution<br>Houston Wareho                                                            |
| <ul> <li>On Hand</li> <li>Empty</li> <li>In Process</li> </ul>                                     | PU-49<br>PU-48<br>PU-47                   | Create Warehouse<br>Print Batch<br>Exclude from Tracki               | Receipt      | en Shop<br>ture Co.<br>tive Suppliers                  | Miami Distribution<br>Houston Wareho<br>Santos Auto Plan                                        |
| <ul> <li>On Hand</li> <li>Empty</li> <li>In Process</li> <li>Arriving</li> </ul>                   | PU-49<br>PU-48<br>PU-47<br>PU-46          | Create Warehouse<br>Print Batch<br>Exclude from Tracki<br>Add to job | Receipt      | en Shop<br>ture Co.<br>tive Suppliers<br>Is            | Miami Distribution<br>Houston Wareho<br>Santos Auto Plan<br>Miami Distribution                  |
| <ul> <li>On Hand</li> <li>Empty</li> <li>In Process</li> <li>Arriving</li> <li>Arriving</li> </ul> | PU-49<br>PU-48<br>PU-47<br>PU-46<br>PU-45 | Create Warehouse<br>Print Batch<br>Exclude from Tracki<br>Add to job | Receipt      | en Shop<br>ture Co.<br>tive Suppliers<br>is<br>scaping | Miami Distribution<br>Houston Wareho<br>Santos Auto Plan<br>Miami Distribution<br>HWC Cargo Com |

#### A print wizard opens.

| Batch Printing Wizard |                                                                                                    | X |  |  |
|-----------------------|----------------------------------------------------------------------------------------------------|---|--|--|
|                       | Welcome to the Batch Printing Wizard                                                                                                    |   |  |  |
|                       | Please, take a moment to select the documents you would like to print.                                                                    |   |  |  |
|                       | This wizard will allow you to configure a printer for each document and will create a<br>print job for each different printer you select. |   |  |  |
|                       | Click on the Next button to start                                                                                                    |   |  |  |
|                       | < Back Next > Cancel Help                                                                                                    |   |  |  |

Click Next to begin. In the next screen, there is an option to select other templates and printer or use the defaults.

| Batch Printing V                                                                                                    | Vizard |  |  |  |  |
|----------------------------------------------------------------------------------------------------|--------|--|--|--|--|
| Document Selection<br>Please select all the documents that you would like to print. You can also<br>change the printer settings for one or more documents at a time. |        |  |  |  |  |
| Print each transaction with its assigned template Printer: \\dev04\HP LaserJet P2015 Series PCL 6 Configure                                                          |        |  |  |  |  |
| The system will print the default template to the default printer.<br>To select a different printer, click "Configure."                                              |        |  |  |  |  |

# the MagayaInsider page 3

To select other templates and their printers, make selections below:

| Template                                   | Printer                                |   | Select  |
|--------------------------------------------|----------------------------------------|---|---------|
| Pickup Order for NVOCC                     | \\dev04\HP LaserJet P2015 Series PCL 6 | ſ | Clear   |
| Pickup Order - No Charges     Pickup Order | (/dev02/HP LaserJet 4000 Series PCL 6  |   | Configu |
| Pickup Order (19020)                       | \\dev02\HP LaserJet 4000 Series PCL    | Ľ | coningo |

Click "Print" to complete the wizard.

The Batch Print option is also available from the Document view. Select the Batch Print option from the Print button's dropdown menu. The same wizard opens; select the documents to print.

Now let's see how to print a batch of shipment documents:

To print shipment documents from the Master or House, click the shipment level you want (either Master or House) and select the Batch Print option from the Print button's dropdown menu. The same wizard opens as shown above.

In the wizard screen that displays the shipments, select what you want to print (this example shows a Master shipment with the Houses listed):

## Batch Printing Wizard

#### Shipment Selection

K previous

Please select the shipments containing the documents you would like to print.

| All        |       |            |                |              |            |
|------------|-------|------------|----------------|--------------|------------|
| Status     | Туре  | Date       | Waybill Number | Shipper      | Select All |
| 🔽 🕡 Loaded | Ocean | 10/17/2013 | TS705116       | HWC Cargo:   |            |
| 📃 🥡 Loaded | Ocean | 10/17/2013 | HBOL44         | Barcelo Capi |            |
| 🔽 🕡 Loaded | Ocean | 10/17/2013 | HBOL45         | Deco Truss ( | View       |
|            |       |            |                |              |            |

In the next screen, you have the option to select a different printer for different documents. For example, if one document needs to be sent to the Accounting department's printer and another document needs to be printed in the warehouse, click on each document and click "Configure" to select the printer.

| atch Printing Wiza                                                                                                    | rd                            | ×                 |  |  |  |  |
|----------------------------------------------------------------------------------------------------|-------------------------------|-------------------|--|--|--|--|
| Document Selection Please, select all the documents that you would like to print. Ings for one or more document at a time. |                               |                   |  |  |  |  |
| Select the documents                                                                                                    | you want to print             |                   |  |  |  |  |
| Document name                                                                                                    | Printer                       | Select All        |  |  |  |  |
| Bill of Lading                                                                                                    | \\Support01\HP LaserJet P1006 |                   |  |  |  |  |
| Arrival Notice \\dev04\HP LaserJet P2015 Series PCL 6                                                                      |                               |                   |  |  |  |  |
| Dock Receipt                                                                                                    | KONICA MINOLTA C450 PCL       | Configure         |  |  |  |  |
| Print                                                                                                    |                               | 2 🛛               |  |  |  |  |
| Printer                                                                                                    |                               | ▶                 |  |  |  |  |
| Name:                                                                                                    | \\Support01\HP LaserJet P1006 |                   |  |  |  |  |
| Status:                                                                                                    | Ready Type:                   | <none></none>     |  |  |  |  |
| Туре:                                                                                                    | HP LaserJet P1006             |                   |  |  |  |  |
| Port:                                                                                                    | USB001                        | Print fields only |  |  |  |  |

Click "Print" to begin printing. Note: If a printer is busy, the system will begin printing on the first available printer (of those selected).

## Printing Documents for Known Shippers:

The system has built-in restrictions for printing air shipment documents for known shippers. To print documents for a known shipper, the shipper's profile must have the checkmark that they are a known shipper (on the "Pmt. Terms" tab).

Other conditions that must be met to print documents for known shippers are: You must have the Flight Number of the air shipment specified in the shipment, and if the Flight

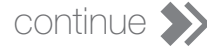

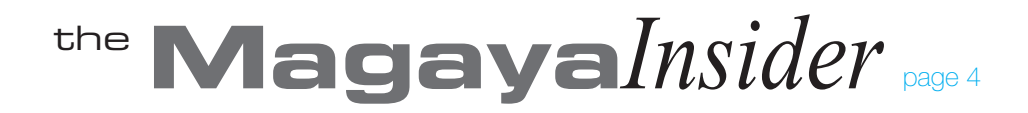

Number is associated with a passenger flight, it must be checkmarked in the Carrier's profile on the "Airline" tab.

| Customers                                     |              |              |                         |                         |  |  |
|-----------------------------------------------|--------------|--------------|-------------------------|-------------------------|--|--|
| General Address Billing A                     | Address Othe | er Addresses | Contacts Rates          | Charges Pmt Terms       |  |  |
| Payment Terms                                 |              |              |                         |                         |  |  |
| Terms:                                        | Net 30       |              | ~                       |                         |  |  |
| The common type of p                          | ayment is    | Prepaid      | ~                       |                         |  |  |
| The Credit Limit is                           | 0.00         | USD          | Required t              | o print air             |  |  |
| Parent Entity:                                |              |              | shipment do<br>known sł | cuments for<br>hippers: |  |  |
| Invoice periodically                          | Use Default  | *            |                         |                         |  |  |
| TSA Compliance                                |              |              |                         |                         |  |  |
| This entity is a known shipper                |              |              |                         |                         |  |  |
| Known shipper expiration date: 🔽 12/31/2014 💌 |              |              |                         |                         |  |  |
|                                               |              |              |                         |                         |  |  |

### **Other Printing Tips:**

To print a watermark in the background, select it from the "Type" field in the Print dialog box.

To print documents that are in the Attachments tab, go to the Attachments tab, select the document and click the "View" button. When the document opens, print it.

To take advantage of these printing enhancements, be sure to get version 9.3 of Magaya software.

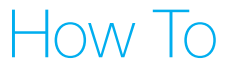